## HƯỚNG DÃN SỬ DỤNG EBOOK NXB THÔNG TIN VÀ TRUYỀN THÔNG

Bước 1: Vào cổng thư viện: <u>https://thuvien.hlu.edu.vn/</u>

|                                                                                         |   |                                                                                                    | G TÂM THÔ<br>THE LIBRARY INFO<br>hát lượng cao tạo      | NG TIN TH<br>DRMATION CENTE<br>nên giá trị bền vũ                                                                                                    | HƯ VIỆN<br><sup>FR</sup><br>ững                                                                                                    |                                                                                                    |                                                                                                    |                                                                          |
|-----------------------------------------------------------------------------------------|---|----------------------------------------------------------------------------------------------------|---------------------------------------------------------|----------------------------------------------------------------------------------------------------|----------------------------------------------------------------------------------------------------|----------------------------------------------------------------------------------------------------|----------------------------------------------------------------------------------------------------|--------------------------------------------------------------------------|
| 🟠 GIỚI THIỆU                                                                            | s | ĂN PHÂM - DỊCH VỤ                                                                                                    | TRA CỨU TẠI                                             | P CHÍ TRỢ GIÚP                                                                                                    | P ÐBCL VĂN BÂI                                                                                                    | N LIÊN HỆ                                                                                                    | <b>1</b> 70                                                                                                    | Đ Đăng nhập                                                              |
| Bộ sưu tập:                                                                             |   | Tất cà                                                                                                    | ~ L                                                     | oại hình: T                                                                                                    | Tất cả 🗸 💡                                                                                                    | -                                                                                                    | тно                                                                                                    | ỜI GIAN PHỤC VỤ                                                          |
|                                                                                         |   | Nhan đề 🗸                                                                                                    | Từ khóa tìm kiếm                                        |                                                                                                    |                                                                                                    |                                                                                                    | Phòng Đọc                                                                                                    | Thứ 2 - Thứ 7: 7h30 - 19h30<br>Thán Thán Thán Thán Thán Thán Thán Thán   |
| Và                                                                                      |   | Nhan đề 🗸                                                                                                    | Từ khóa tìm kiểm                                        |                                                                                                    |                                                                                                    |                                                                                                    | Phòng Mượn                                                                                                    | Sáng: 8h - 11h30<br>Chiếu: 13h30 - 17h                                   |
| Và ~                                                                                    |   | Nhan đề 🗸                                                                                                    | Từ khóa tìm kiếm                                        |                                                                                                    | Tim                                                                                                    | ciếm                                                                                                    | Phòng<br>Thảo luận nhóm                                                                                                    | Thứ 2 - Thứ 6<br>Sáng: 8h - 11h30<br>Chiễu: 13h30 - 17h                  |
| TÀI LIỆU MỚI                                                                            |   |                                                                                                    |                                                         | T                                                                                                    | 'ÀI LIỆU IN                                                                                                    | TÀI LIỆU SỐ                                                                                                   |                                                                                                    |                                                                          |
| CHI BAR AP DUIG<br>LUAT DÁT DAI<br>THINN<br>Chí dẫn áp dụng<br>Luật Đất đai năm<br>2024 | 1 | Anne a season a season a seas | Tội sử dung người<br>dưới 16 tuổi vào<br>mục địch khiếu | Anna Constant<br>Anna Constant<br>Constant<br>Co | Tất cả (78537<br>Giáo trình (93<br>Sách tham khi<br>Luận văn, Luậ<br>Để tải khoa hự<br>TL Hội nghị, h<br>Bải viết tạp ch<br>Tạp chí (196)<br>'ời 🖤 Tải liều truy cả<br>Da Khóa luận tốt<br>ây | )<br>8)<br>ào (15190)<br>in án (10360)<br>io (750)<br>ôi thảo (619)<br>i (49605)<br>àp mở (879)<br>nghiệp (2) | Tất cả (16003)<br>Giáo trình (171)<br>Sách tham khả<br>Luận văn, Luận<br>Để tài khoa học<br>TL Hội nghị, hộ<br>Bải viết tạp chí<br>Tạp chí (4)<br>sĩ Tải liệu truy cậy<br>Khóa luận tốt ng | o<br>o (224)<br>(661)<br>thảo (522)<br>(6793)<br>o mở (860)<br>ghiệp (1) |

Bước 2: Click chuột vào: Sản phẩm dịch vụ chọn "Dịch vụ"

| t thursenhlueduwn                          | TRUNG                                                      | TÂM THÔNG TIN THƯ VÌ<br>The library information center<br>hát lượng cao tạo nên giả trị bên vững | ÊN                                                      |                                                                                                    |
|--------------------------------------------|------------------------------------------------------------|--------------------------------------------------------------------------------------------------|---------------------------------------------------------|----------------------------------------------------------------------------------------------------|
| 😭 GIỚI THIỆU                               | SÁN PHÁM - DỊCH VỤ                                         | TRA CỨU TẠP CHÍ TRỢ GIÚP ĐBCI                                                                    | L VĂN BÂN LIÊN HỆ                                       | n≓0 +9 Đăng nhập                                                                                                    |
| Bộ sưu tập:                                | Săn phẩm                                                   | ✓ Loại hình: Tất cà                                                                              | · ? .                                                   | THỜI GIAN PHỤC VỤ                                                                                                    |
|                                            | Dịch vụ                                                    | Đọc tại chỗ                                                                                      | 20                                                      | Phòng Đọc Thứ 2 - Thứ 7: 7h30 - 19h3                                                                                                    |
| Và                                         | ✓ Nhan đề ✓                                                | Mượn về nhà<br>Tụ                                                                                |                                                         | Phòng Mượn         Thứ 2 - Thứ 6           Sáng: 8h - 11h30         Sáng: 8h - 11h30           Chiểu: 13h30 - 17h         Sáng: 8h - 11h30 |
| Và                                         | ✓ Nhan đề ✓                                                | Photocopy                                                                                        | Tim kiếm                                                | Phòng<br>Tháo luận nhóm<br>Sáng: 8h - 11h30                                                                                                |
|                                            |                                                            | Internet, wifi                                                                                   |                                                         | Chieu: 13h30 - 17h                                                                                                    |
|                                            | TÀI LI                                                     | Ê<br>Tư vấn, hỗ trợ bạn đọc                                                                      | TẢI LIỆU IN                                             | TÀI LIỆU SỐ                                                                                                    |
| No. of Concession, Name                    | N IN COMM. The supplication of same                        | Đào tạo người dùng tin                                                                           | Giáo trình (936)<br>Siao trình (936)                    | Tát ca (16003)<br>Giáo trinh (171)<br>Sách tham khảo (224)                                                                                 |
| CHI ĐĂN AP DUNG<br>LUẠT ĐẤT ĐẠI            | RUNDING VUATURENDING<br>LY LUAN VA THUC TIEN               | Phòng thảo luận nhóm                                                                             | Luận văn, Luận án (10360)<br>Đả tải khoa học (750)      | Luận văn, Luận án (6767)<br>Để tài khoa học (661)                                                                                          |
| 100                                        |                                                            | Mượn liên thư viện                                                                               | TL Hội nghị, hội thảo (619)<br>Bài viết tạp chí (49605) | TL Hội nghị, hội thảo (522)<br>Bài viết tạp chí (6793)                                                                                     |
|                                            | (15 mar and 1 also recovery                                | Sách điện từ của Nhà xuất bản Oxford Universi                                                    | ity Press 96)                                           | Tạp chí (4)                                                                                                    |
| Chỉ dân áp dụn<br>Luật Đất đai năr<br>2024 | ng Xử lý kỷ luật viên<br>im chức - Lý luận và<br>thực tiễn | Cung cấp thông tin theo yêu cầu chuẩ<br>ngo dion ngiới ngiới Thán ở Tây                          | Khóa luận tốt nghiệp (2)                                | <ul> <li>Hai liệu truy cập mở (860)</li> <li>Khóa luận tốt nghiệp (1)</li> </ul>                                                           |

**Bước 3:** Xuất hiện "Sách điện tử", chọn **SÁCH TIẾNG VIỆT**, sau đó chọn Nhà xuất bản muốn đọc. Ví dụ: Nhà xuất bản Thông tin và Truyền thông" click chuột vào "**Xem chi tiết**"

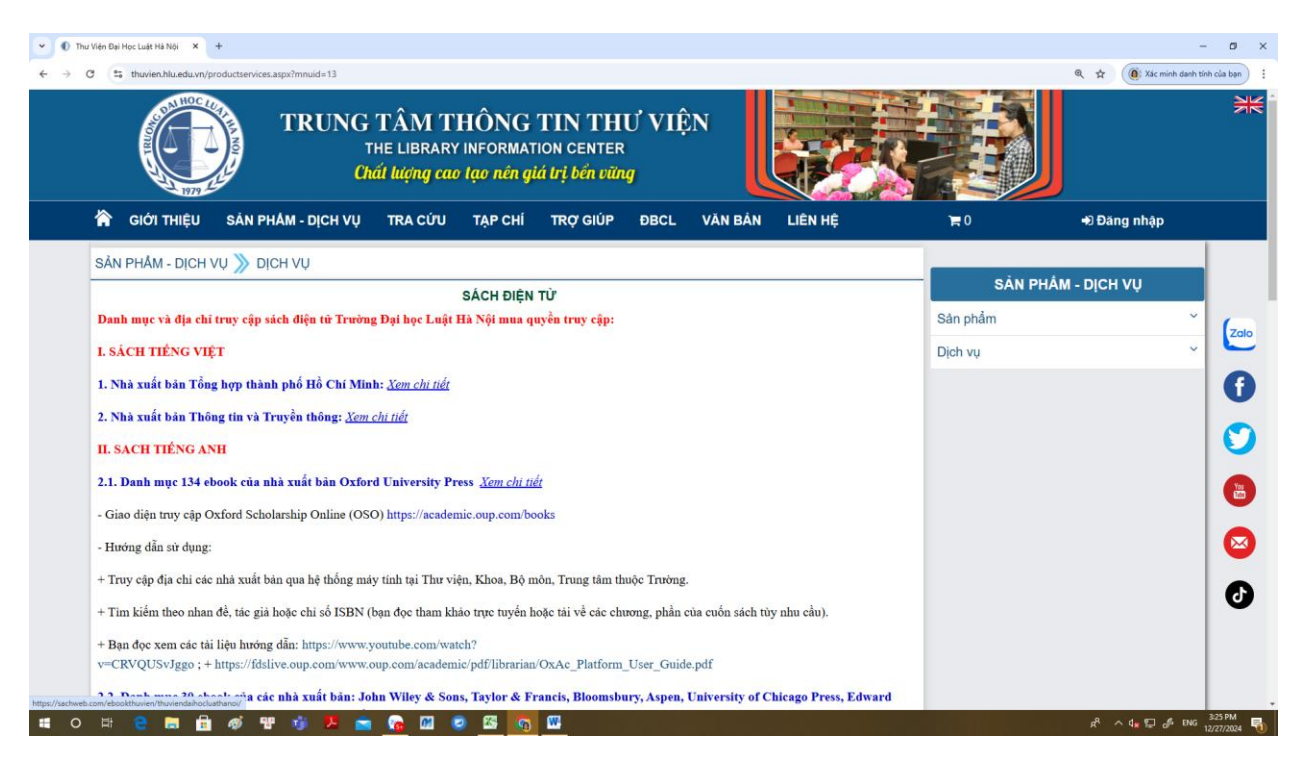

Bước 4: Vào đăng nhập, sau đó nhập email, mật khẩu.

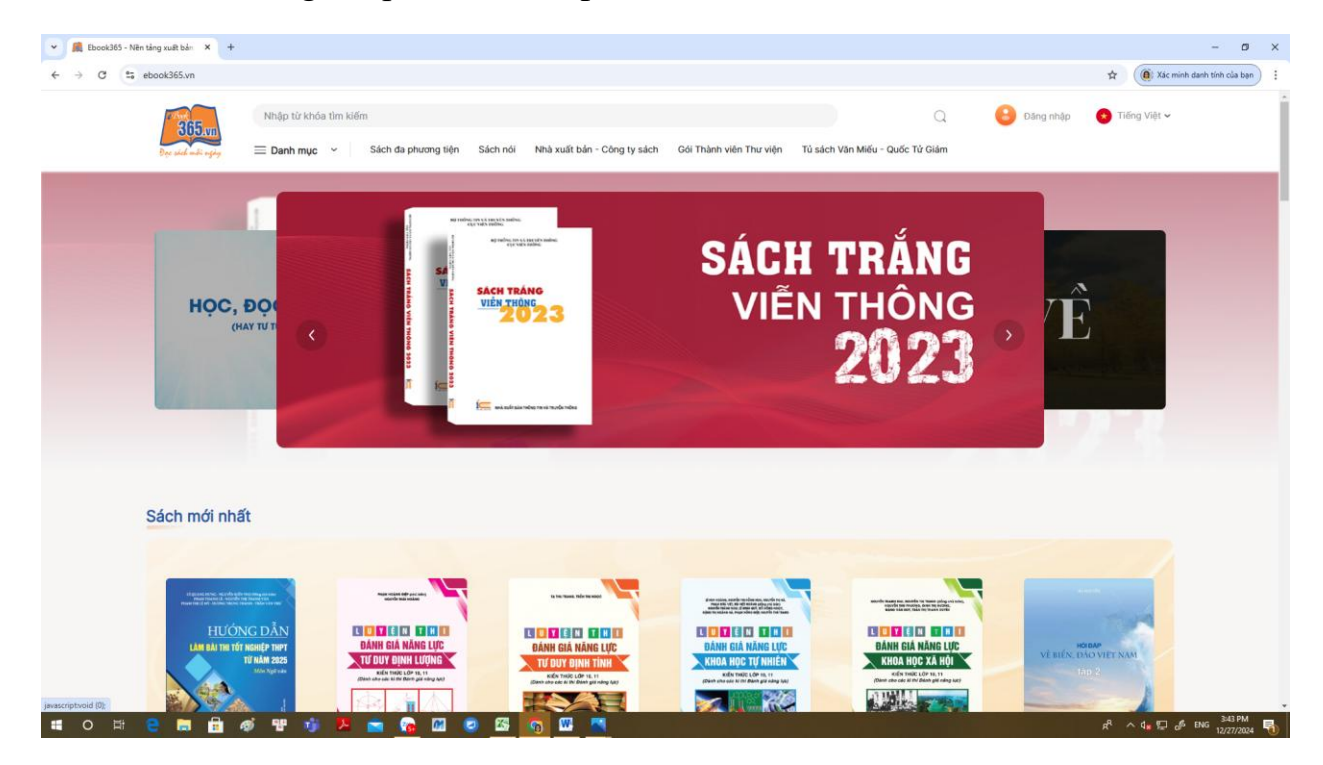

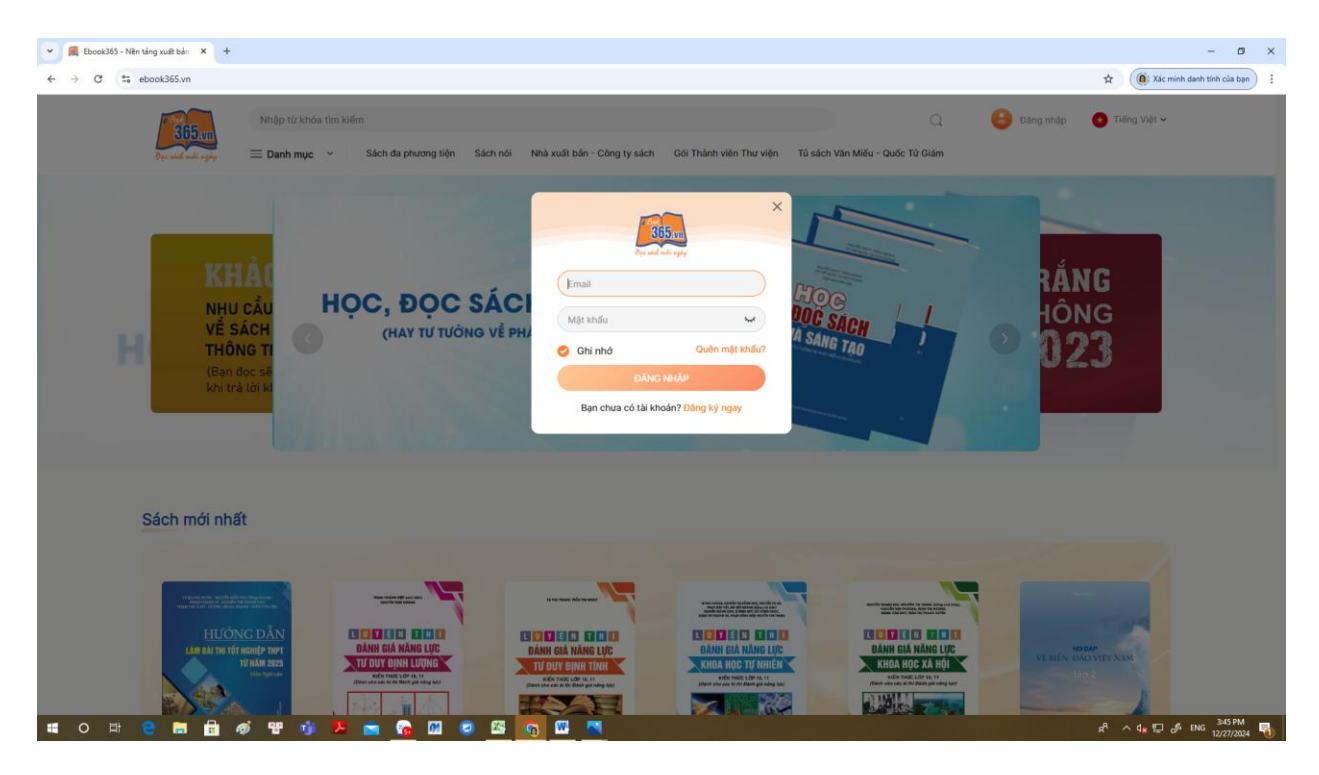

Nhập địa chỉ: <u>thuvien1@hlu.edu.vn</u>. Mật khẩu: <u>Abc@123</u> sẽ xuất hiện những tài liệu bạn đọc có thể tham khảo:

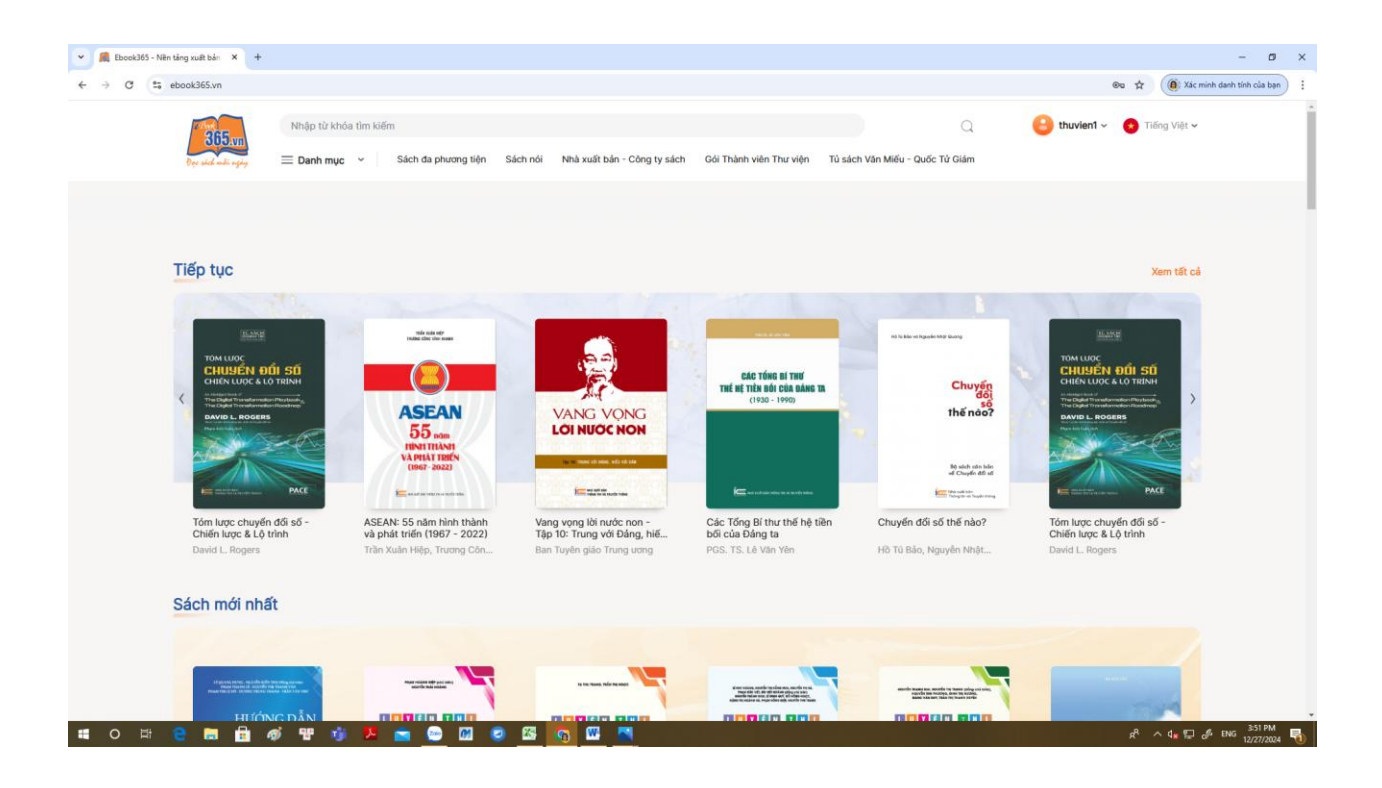